| Navigasjonsseddel: Innlogging i Læringsportalen fra privat pc eller mobil |                                                                                                    |                                                                                                    |
|---------------------------------------------------------------------------|----------------------------------------------------------------------------------------------------|----------------------------------------------------------------------------------------------------|
| Fase                                                                      | Forklaring                                                                                                    | Tast                                                                                                    |
| Finne<br>Læringsportalen                                                  | Læringsportalen finner du på<br>Vestre Viken sin hjemmeside<br><u>vestreviken.no</u> Klikk på Meny-<br>knappen øverst på siden                                                                                                    | MENY 🗮                                                                                                   |
| Finne<br>Læringsportalen                                                  | Velg Utdanning og<br>kompetanse i<br>nedtrekkmenyen                                                                                                    | Utdanning og kompetanse                                                                                  |
| Åpne<br>påloggingsbildet                                                  | Klikk på linken                                                                                                    | Læringsportalen                                                                                          |
| Åpne<br>påloggingsbildet                                                  | Klikk på innlogging<br>Legg inn brukernavn og<br>passord                                                                                                    | A Innlogging                                                                                             |
| Har ikke passord                                                          | Klikk på «Innlogging»<br>Klikk på «Glemt passord»<br>Velg foretak «Vestre Viken»<br>Sett inn ditt brukernavn<br>Ved å velge SMS får du link til<br>passord tilsendt til din<br>mobiltelefon.<br>(ditt mobilnummer må være<br>registrert i Personalportalen) | Vestre Viken HF<br>Brukernavn<br>tharge<br>Velg hvor vi skal sende lenke for å bytte passord<br>O E-post |
| For å komme til<br>kurskatalogen                                          | Trykk på knappen<br>«Kurskatalog» og søk opp<br>ønsket kurs                                                                                                    | Kurskatalog                                                                                              |